# MG216高频头使用说明书

- 一、各部件名称
- 1、高频头

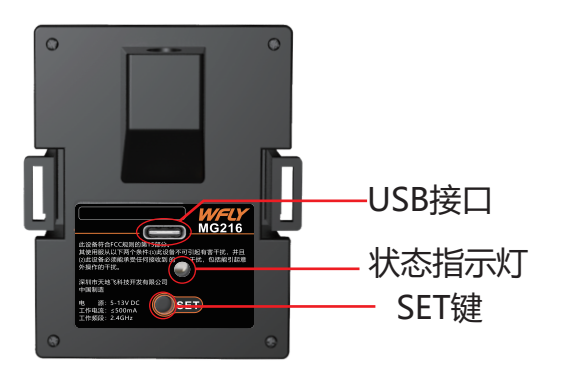

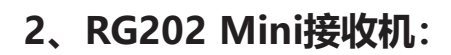

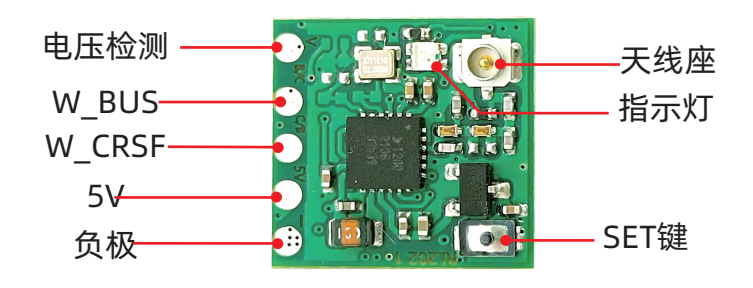

# 3、RG202 Pro接收机

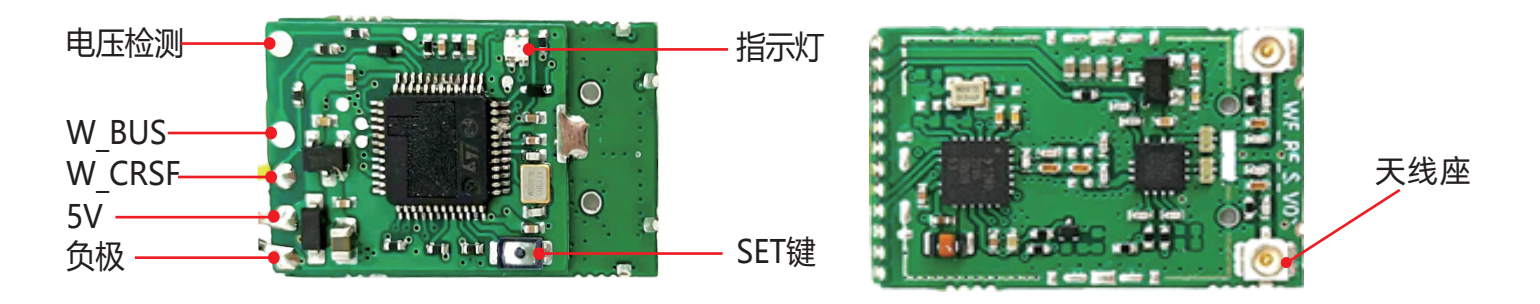

# 二、固件升级

# 1、高频头

- 1.1高频头操作
  - (1) 按住【SET】键,用数据线(需另购)连接TYPE-C到电脑端USB接口,进入强制升级模式, 指示灯状态:红灯常亮。
  - (2) 短按【SET】键选择模式 高频头升级:指示灯状态:蓝灯
  - (3) 长按【SET】键进入升级状态。指示灯状态: 蓝灯闪烁

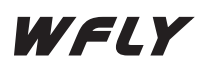

#### 1.2电脑端操作

#### 首次升级

- (1) 安装驱动程序
- (2) 打开解压出来的【Driver】硬件驱动程序文件夹:

64位的操作系统请安装【dpinst\_amd64.exe】,双击运行安装器,对应驱动将会自动进行 安装。

32位的操作系统请安装【**dpinst\_x86.exe】**,双击运行安装器,对应驱动将会自动进行安装。 驱动安装完毕后!可对高频头或接收机进行升级。

## 非首次升级

- (1) 打开【高频头V1.0.1.exe】(版本号会因发布版本不同有所差异)
- (2) 下拉栏显示为【STM Device in DFU Mode】时,则可正常进入升级。
- (3) 点击【Upgrade】开始升级。
- (4)升级完成后,指示灯状态:红灯闪烁。

注意:如升级指示条卡住或升级完成后红灯不闪烁,请断电后按上述步骤重新升级。

#### 1.3、指示灯状态

| 操作           | 功能   | 模式    | 指示灯状态 |
|--------------|------|-------|-------|
| <i>k</i> =+- |      |       | 蓝灯常亮  |
| 短行していた。      | 切投功配 | 接收机   | 绿灯常亮  |
| 长按    确认选择   | 确认选择 | 高频头升级 | 蓝灯闪烁  |
|              | 佣以远洋 | 接收机升级 | 绿灯闪烁  |

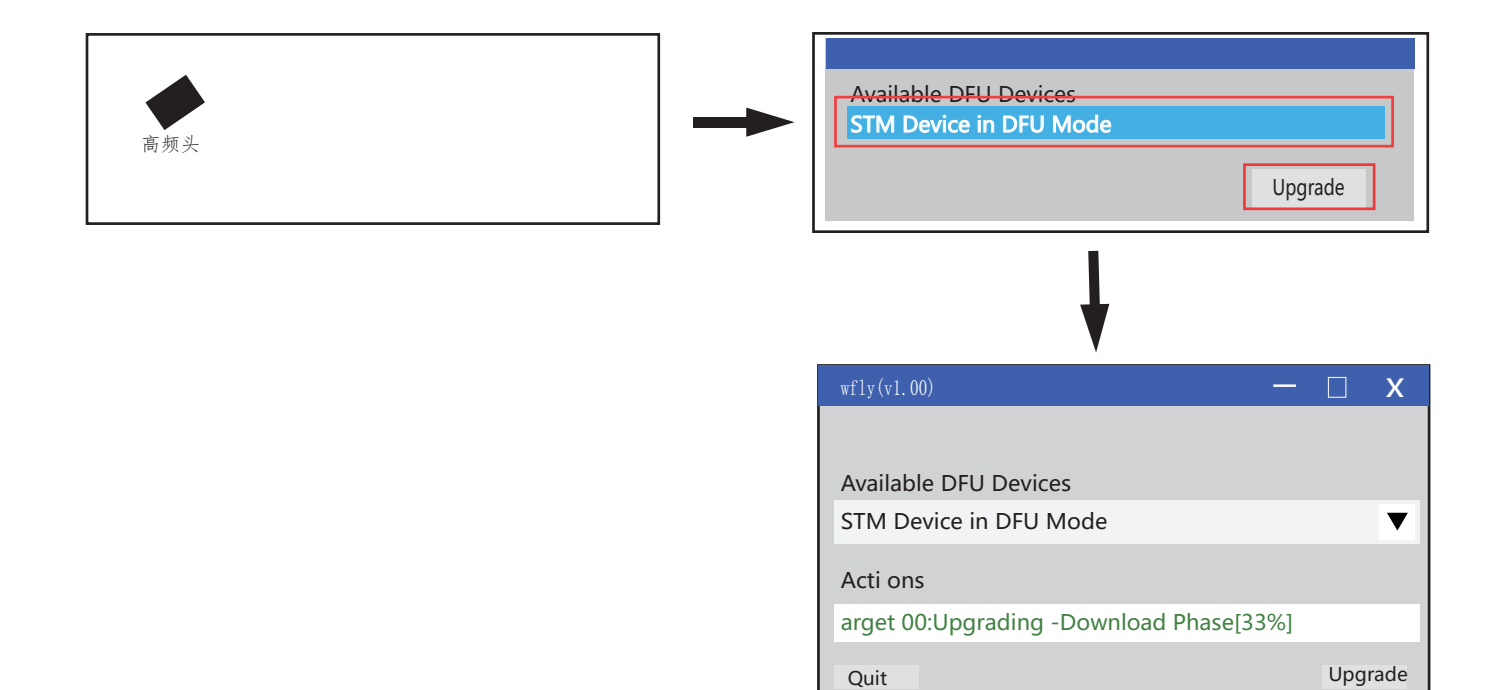

- 2、接收机 (无线升级)
  - 接收机和高频头操作
  - 2.1接收机操作
  - (1) 按住【SET】键, 接收机再通电, 指示灯状态: 蓝灯闪烁。

#### 2.2高频头操作

- (1) 按住【SET】键,用数据线(需另购)连接TYPE-C到电脑端USB接口,进入强制升级模式,指示灯状态:红灯常亮。
- (2) 短按【SET】键选择模式 接收机升级:指示灯状态:绿灯
- (3) 长按【SET】键进入升级状态。指示灯状态:绿灯闪烁

## 2.3电脑端操作

## 首次升级

- (1) 安装驱动程序
- (2) 打开解压出来的【**Driver**】硬件驱动程序文件夹:

64位的操作系统请安装【**dpinst\_amd64.exe】**,双击运行安装器,对应驱动将会自动进行安装。

32位的操作系统请安装【dpinst\_x86.exe】,双击运行安装器,对应驱动将会自动进行安装。驱动安装完毕后!可对高频头或接收机进行升级!

# 非首次升级

- (1) 打开【接收机V1.0.1.exe】(版本号会因发布版本不同有所差异)
- (2) 下拉栏显示为【STM Device in DFU Mode】时,则可正常进入升级。
- (3) 点击【Upgrade】开始升级。
- (4) 升级完成后,指示灯状态:红色闪烁。
- 注意:如升级指示条卡住或升级完成后红灯不闪烁,请断电后按上述步骤重新升级。
- 注意:升级时, 仅允许1对高频头和接收机正在升级, 否则可能导致升级失败。

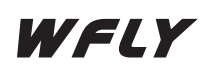

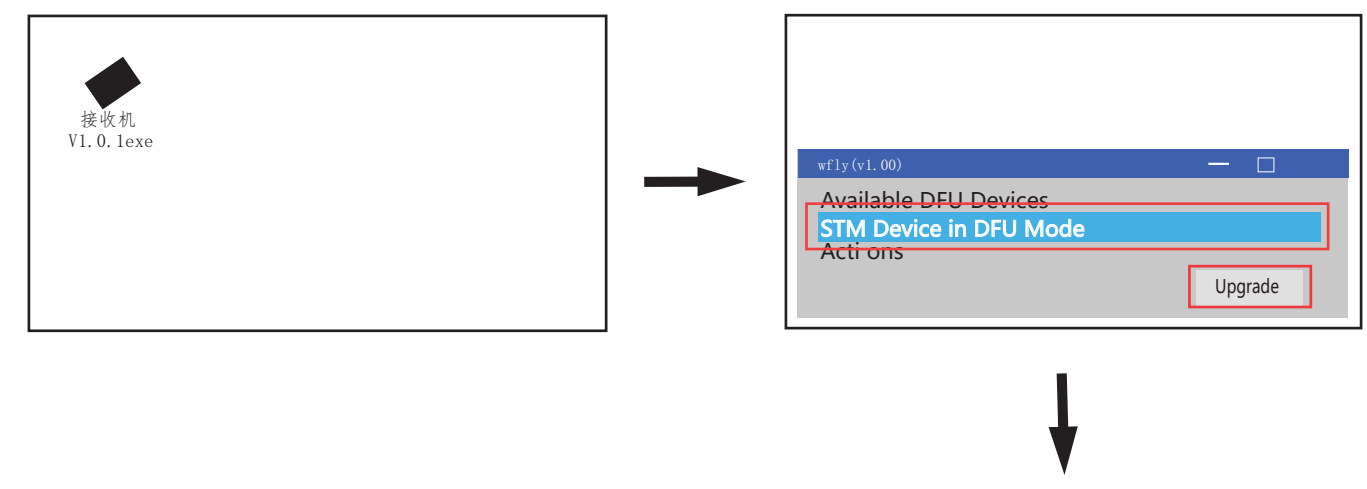

| wfly(v1.00)                             |     | Х     |
|-----------------------------------------|-----|-------|
|                                         |     |       |
| Available DFU Devices                   |     |       |
| STM Device in DFU Mode                  |     | ▼     |
| Acti ons                                |     |       |
| arget 00:Upgrading -Download Phase[33%] |     |       |
| Quit                                    | Upg | grade |

# 三、指示灯状态

# 1. 高频头

| 模式                                                                                                    | 颜色     | 状态         | 功能        |
|----------------------------------------------------------------------------------------------------|--------|------------|-----------|
| CRFS                                                                                                    | 绿      |            | 已连接接收机    |
| SBUS                                                                                                    | 蓝      | 堂亭         | 已连接接收机    |
| PPM                                                                                                    | 紫      | тэ'лй<br>- | 已连接接收机    |
|                                                                                                    | 黄   警告 |            | 未连上接收机    |
| <u>敬</u> 生<br>言口                                                                                                    |        | 闪烁         | 电量 < 6.8V |
| 5 State 1 State 1 Stat | 5L     | 常亮         | 未收到发射机数据  |
| 对码                                                                                                    | 黄      | 闪烁         | 对码中       |

# 2. 接收机

| 模式   | 颜色        | 状态 | 功能        |
|------|-----------|----|-----------|
|      | 黄         | 闪烁 | 对码中       |
| 刈坞慏圠 | 绿         | 常亮 | 对码完成      |
| 传输模式 | <u>ит</u> | 常亮 | 未收到发射机数据  |
| 酸牛   | έL.       | 闪烁 | 电压 < 3.7V |

# 四、对码

#### 1、高频头

(1) 方式1【SET键对码】

高频头未接收到接收机数据时(指示灯状态:黄、蓝、或紫灯常亮),长按【SET】按键进入对码状态,指示灯状态:黄灯闪烁。

(2) 方式2【菜单对码】

在WFLY TX界面,按【Bind】键进行对码。

# 2.接收机

- (1) 上电0.13秒内为对码模式
- 注意: 高频头状态需为对码模式。
- (2) 长按【SET】键进入对码状态,指示灯状态:黄灯闪烁。

注意:对码成功后,如需再次进入对码状态,接收机需重新上电。长按【SET】键可退出对码模式。

# 五、高频头使用方法

# 1、高频头支持的协议类型

支持SBUS、CRFS、PPM协议,例如: Open TX系统,长按发射机【MDL】键,在

【MODEL SETUP】-【External RF】-【Mode】设置项中,分别设置为CRFS、SBUS、PPM, 高频头都可以识别并正常连接。

提示: CRFS协议: 支持界面功能设置,

PPM协议:在OPEN TX系统上【MODEL SETUP】-【External RF】-【PPM frame】设置 项需设置为300us。PPM协议最多支持16通道。

| MODEL SETUP                     |                | MODEL SETUP                     |                          | MODEL SETUP                     |              |
|---------------------------------|----------------|---------------------------------|--------------------------|---------------------------------|--------------|
| Use global funcs<br>Internal RF |                | Use global funcs<br>Internal RF |                          | Use global funcs<br>Internal RF |              |
| Mode<br>External RF             | OFF            | Mode<br>External RF             | OFF                      | Mode<br>External RF             | OFF          |
| Mode                            | CRSF           | Mode                            | SBUS                     | Mode<br>Channel Banga           | PPM          |
| Channel Range<br>Receiver       | CH1-CH16<br>00 | Rerfresh rate                   | CH1-CH16<br>7.0ms normal | PPM frame                       | CH1-CH8      |
| Tralner                         | 00             | Warning:output level is VBAT    | 7.44V                    | Tralner                         | 22.5ms 300us |
| Mode                            | Master/Jack    | Tralner                         |                          | Mode                            | Master/Jack  |

# 2.WFLY TX界面

【MODEL SETUP】-【External RF】-【Mode】协议为CRFS时,显示该功能设置。长按发射机 【SYS】键,进入【TOOLS】-【Crossfire configure】-【WFLY TX】功能界面。

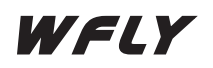

|                        |   |                 | l                    |             |
|------------------------|---|-----------------|----------------------|-------------|
| TOOLS                  |   | CROSSFIRE SETUP | WFLY TX              |             |
| 01 Crossflre configure |   | WFLY TX         | Set Failsafe<br>Bind |             |
| 02 FrSky GaSuite       | • | WFLY RX         | Bind.Parameter       | Frable      |
| 03 FrSky SBEC          |   |                 | Re-Num               | Enable<br>1 |
| 04 FrSky SxR           |   |                 | TX .Power            | 2mW         |
| 05 Graupner HoTT       |   |                 | L Freq               | Р2Р<br>1    |
| 06 Spectrum(INT)       |   |                 | H_Freq               | 100         |
|                        |   |                 | Firmware:            | V1.0.1      |

(1) Set Failsafe (失控保护设置)

设置失控保护功能,将当前通道数据发送到接收机

注意:只有【TOOLS】-【Crossfire configure】-【WFLY RX】模式为【F/S】时,才会发送数 据到接收机。

(2) Bind (对码)

对码:需设置好各项参数,再进行对码操作,界面数据才会发送到接收机。

Re-Flag:回传标志【Disable】时,接收机不回传信息到高频头

Re-Num:回传次数(1/2/3/4/5),例如:设置为2时,接收机收到两包数据才回传高频头1包数据。

Transfer\_Mode: 传输模式设置

【P2P】: 高频头只能和1个接收机连接;

【Radio】: 高频头可以同时和多个接收机连接

L\_Freq: 最低频率限制

围: 1~25 (例: 设置为1时,则频率为2.401GHz)

步进值: 1Mhz

H\_Freq: 最高频率限制(76--100),

范围: 76~100

步进值:1Mhz

(3) TX.Power: 高频头发射功率设置, 可设置为5mw/10mw/25mw/50mw/100mw。

(4) Firmware: 高频头固件版本

# 3、WFLY RX界面

【MODEL SETUP】-【External RF】-【Mode】协议为CRFS时,显示该功能设置。长按发射机 【SYS】键,进入【TOOLS】-【Crossfire configure】-【WFLY RX】功能界面。

| 70016                  |                 | WFLY RX                              |           |
|------------------------|-----------------|--------------------------------------|-----------|
| TOOLS                  | CROSSFIRE SETUP | General                              |           |
| 01 Crossflre configure | WFLY TX         | Set TX.Power<br>Set Servo            | 100mW     |
| 02 FrSky GaSuite       | WFLY RX         | Set-Servo.Parameter                  |           |
| 03 FrSky SBEC          |                 | Servo.w_R<br>Servo.Frg               | Read      |
| 04 FrSky SxR           |                 | Servo.Angle                          | Angle_180 |
| 05 Graupner HoTT       |                 | Set RX.Port<br>Set RX.Port.Parameter |           |
| 06 Spectrum(INT)       |                 | RX-Port.W_R                          | Read      |
|                        |                 | RX-Poet1.mode                        | PWM       |

Set TX.Power:接收机功率设置接收机发射功率设置,可设置为5mw/10mw/25mw/
50mw/100mw。

(2) Set RX.Port:接收机端口设置
在设置接收机端口配置前,要先将接收机端口的参数选择好,然后再进行设置
RX-Port.W\_R: Read:从接收机读取到的端口信息。
Write:对接收机端口进行设置。
RX-Port1.mode:可设置为 PWM或PPM。

RX-Port1.ch:可设置为CH1到CH16

端口1-7:可设置为PWM或PPM,并支持通道1到16映射到该端口。

端口8和9:可设置为PWM、PPM、WBUS或CRFS模式

PWM: 可设置通道1-16映射到该端口;

PPM: 可社遏制通道1到9映射到该端口

(设置为通道1,则PPM输出为CH1到CH8通道数据;设置为通道9,则PPM输出CH9到CH16的通道数据);

WBUS: 该端口输出WBUS数据;

CRFS: 该端口输出CRFS数据;

示例: RX-Port8.mode=PWM, RX-Port8.ch=CH2, 则接收机端口8输出通道2的PWM数据。

(3) 接收机端口设置步骤

①【RX-Port.W\_R】设置为【Write】

# ②分别设置【RX-PortX.mode】和【RX-PortX.ch】功能;

③设置【Set RX.Port】,选择【确定】

| WFLY RX                                                                       |                           |
|-------------------------------------------------------------------------------|---------------------------|
| General<br>Set TX.Power<br>Set Servo<br>Set-Servo.Parameter                   | 100mW                     |
| Servo.w_R<br>Servo.Frq<br>Servo.Angle<br>Set RX.Port<br>Set RX Port Parameter | Read<br>50Hz<br>Angle_180 |
| RX-Port.W_R<br>RX-Poet1.mode                                                  | Read<br>PWM               |

| WFLY RX       |        |
|---------------|--------|
| RX-Port4.ch   | CH4    |
| RX-Port5.mode | PWW    |
| RX-Port5.ch   | CH5    |
| RX-Port6.mode | PWW    |
| RX-Port6.ch   | CH6    |
| RX-Port7.mode | PWW    |
| RX-Port7.ch   | CH7    |
| RX-Port8.mode | W_BUS  |
| RX-Port8.ch   |        |
| RX-Port9.mode | W_CRFS |
| RX-Port9.ch   |        |

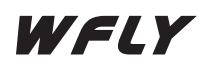

| Set RSSI.ch<br>Set SNR.ch | OFF<br>OFF |  |
|---------------------------|------------|--|
| Set LQ.ch                 | OFF        |  |

(4) SNR/RSSI/LQ映射设置

RSSI/SNR/LQ:可映射到输出通道1到16。

RSSI/SNR/LQ: 0FF/CH1—CH16

示例:LQ映射到CH12,输出协议CRFS/WBUS的12数据为LQ设置步骤:

设置RSSI/SNR/LQ映射的通道,选择【确定】。

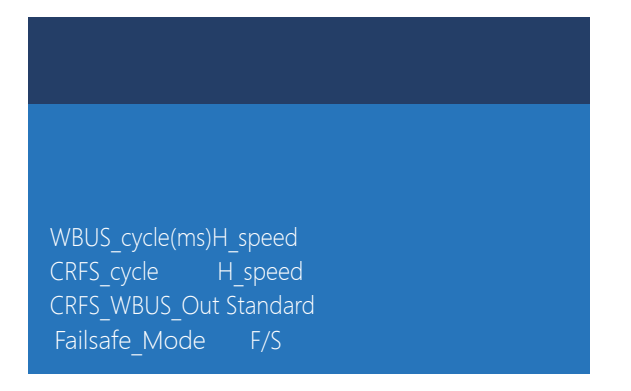

(5) WBUS\_Cycle(ms): WBUS输出周期设置
可设置为 H\_Speed/7/8/9/10/11/12/13/14
H Speed: 高速模式,

设置为7-14时:每7-14ms输出1次WBUS数据

(6) CRFS\_Cycle: 设置CRFS输出周期

可设置为H\_Speed、Standard

**H\_Speed**: 高速模式

Standard:标准模式

设置步骤:设置CRFS输出的周期,选择【确定】。

(7) CRFS\_WBUS\_Out: CRFS,WBUS输出正反相设置

可设置为Standard、Inversion

Standard:标准;

**Inversion**:反相。(部分飞控仅识别CRFS或WBUS协议的反相,设置为反相时可正常使用) 设置步骤:设置CRFS,WBUS输出协议标准还是反相,选择【**确定**】。

(8) FailSafe Mode: 设置失控保护模式

可设置为Keep、F/S、 Close模式

F/S, 接收机会将此时的收到的通道数据作为失控保护数据,

Keep、Close, 仅改变接收机失控保护模式, 不会改变失控保护数据。

注意:设置为Keep或Close时,在【TOOLS】-【Crossfire configure】-【WFLY TX】界面中设置失控保护时,仅改变接收机失控保护模式,不会改变失控保护数据。

# 4、遥测界面

高频头和接收机正常连接时,长按【MDL】键,可跳转到【TELEMETRY】遥测 界面。

| Disable teleme | etry ala | arms  |    |
|----------------|----------|-------|----|
|                |          | Value | ID |
| 1RSS           |          | -62dB | 0  |
| 2RSS           |          | -62dB | 1  |
| RQly           |          | 100%  | 2  |
| RSNR           |          | 12dB  | 3  |
| ANT            |          |       | 4  |
| RFMD           |          | 2     | 5  |

# 5、接收机编号

长按【MDL】键,在【MODEL SETUP】-【External RF】-【Mode】为【CRSF】模式时, 【Receiver】编号数据在对码时发送给接收机。并且高频头和接收机在连接时会识别该编号。

| MODEL SETUP                                                                                 |                         |
|---------------------------------------------------------------------------------------------|-------------------------|
| Use global funcs<br>Internal RF<br>Mode<br>External RF<br>Mode<br>Channel Range<br>Receiver | OFF<br>CRSF<br>CH1-CH16 |
| Tralner<br>Mode                                                                             | Master/Jack             |

示例:【Receiver】编号设置为【0】时,高频头和接收机对码成功后,正常连接,当 【Receiver】编号设置为【1】时,高频头和接收机断开连接,【Receiver】编号重新设置0时, 高频头和接收机恢复正常连接。